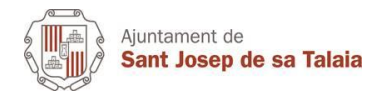

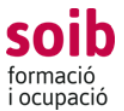

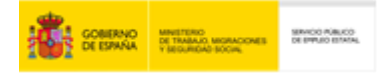

## Com puc relacionar-me electrònicament amb l'administració?

L'entrada en vigor de la Llei 39/2015 del Procediment Administratiu Comú de les Administracions, l'article 14.2 obliga a certs col·lectius<sup>1</sup> a relacionar-se de forma electrònica amb qualsevol Administració Pública.

## PRESENTACIÓ SOL·LICITUDS

Per presentar una sol·licitud a l'Ajuntament caldrà accedir a la Seu Electrònica https://santjosep.sedelectronica.es

La Seu Electrònica es l'Ajuntament obert les 24 hores.

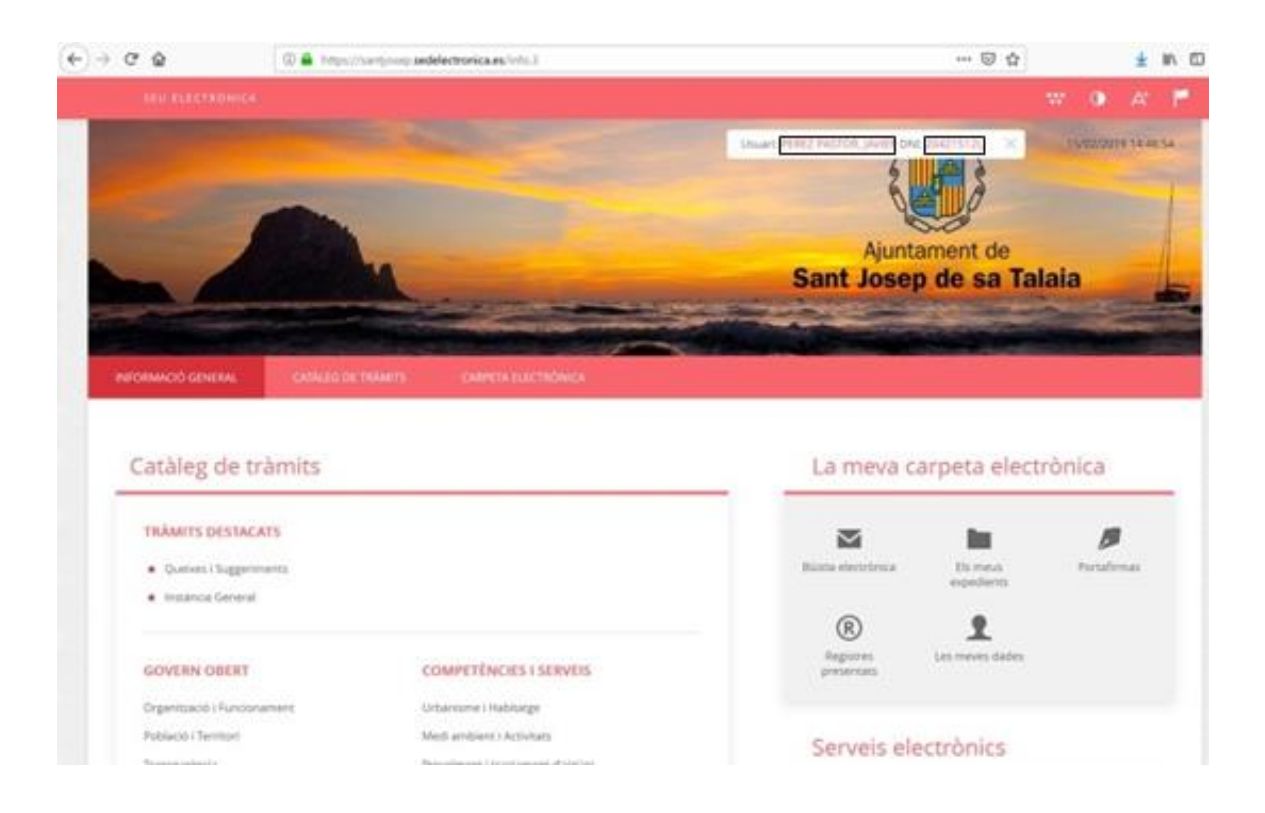

Un cop dins la Seu Electrònica, haurem de prémer sobre "catàleg de tràmits"

<sup>1</sup>https://www.agenciatributaria.es/AEAT.internet/Inicio/Ayuda/Manuales\_Folletos\_y\_Videos/Manuales\_practicos/ Ayuda\_Folleto\_Activid ades economicas/10 Administracion electronica en la Agencia Tributaria/10 1 Quienes son los obligados a relacionarse electronica mente/10\_1\_Quienes\_son\_los\_obligados\_a\_relacionarse\_electronicamente.html

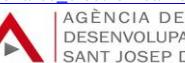

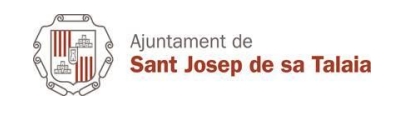

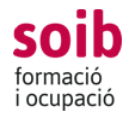

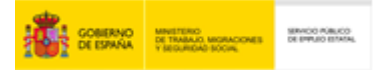

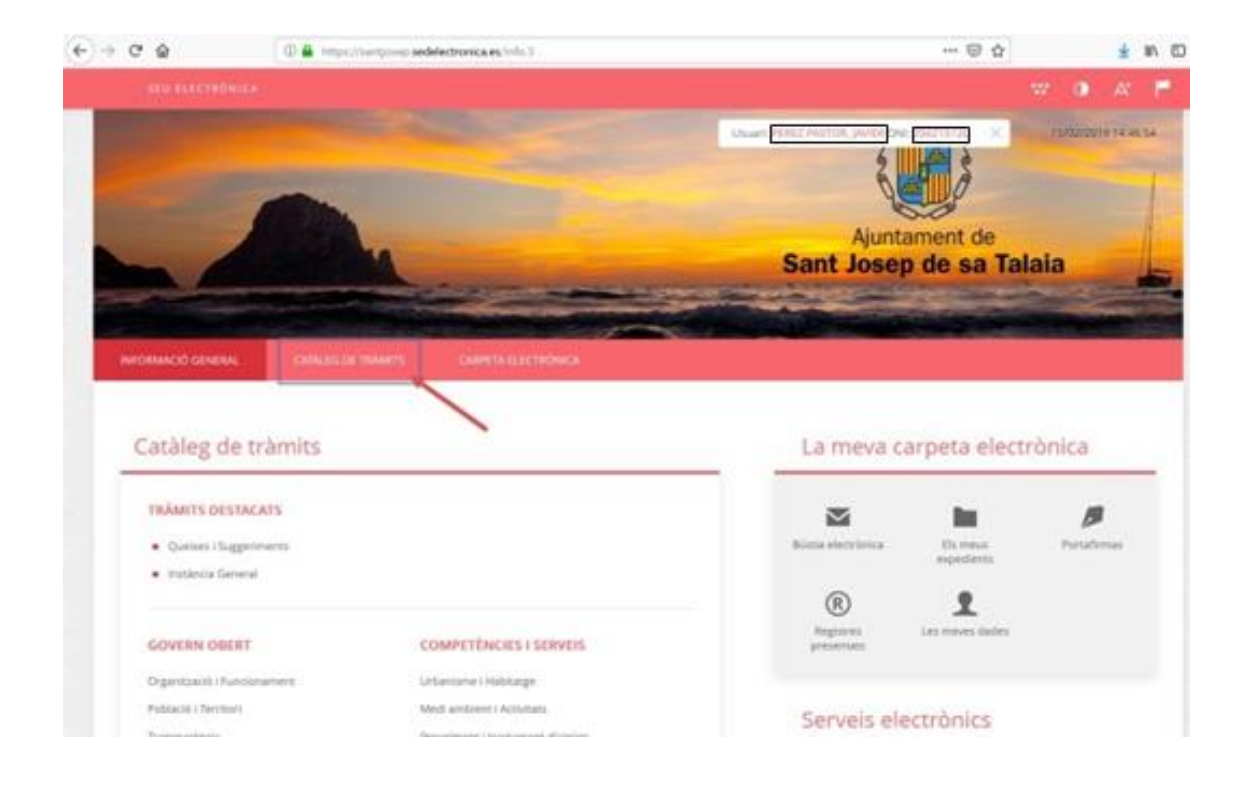

Per buscar un tràmit podrem usar el cercador o bé buscar-lo en el llistat de tràmits. Es convenient evitar en la mesura del possible l'ús de la "Instància General"

| CATÀLES DE TRÀMITS                                                                                                    | 2                          |                            |
|----------------------------------------------------------------------------------------------------|----------------------------|----------------------------|
| Procediments disponibles                                                                                                 |                            |                            |
| Seleccioni Materia                                                                                                    |                            |                            |
| Selectioneu-ne un v                                                                                                    | Button tra                 | with .                     |
| Perfoquent en l'Elaboració de Normative                                                                                  | () otenati                 |                            |
| Sol-Actual de Cestament en el Carrez Públic.                                                                             | () siturnett               |                            |
| Sol-licitud del Recorreixement de Compatibilitat per part dels Carrecs Públics                                           | () internation             |                            |
| Sal-Instaul de Dest d'Acoles a la Inferenació Rública per part able Carrens Rública                                      | () eternate .              |                            |
| Solihictud per a la Constitució d'un Consist                                                                             | internació -               |                            |
| . Sol humad d'Afra o Benessioni de la insuripció en el Padril Manuspal d'Intalmente                                      | () marriell -              |                            |
| Sei fictuel de Mildőlasol de les Dades del Padro Murvopal d'Habitarro                                                    | () internació              |                            |
| Sol totsal de Baisa en el Fedró Municipal d'Habitario per Canit de Residencia d'Essangers que es trasladen a<br>Homanger | () stanset                 |                            |
| Sol-Ischud de Certoficat a Volant d'Empadronament                                                                        | G Internació 4 Declaringat | C Translatio<br>Bergionica |
| Sel ficiual de Certificar o Velant de Certelencia                                                                        | () memorie 🛓 Decorregar    | e frantacio<br>Decolecta   |

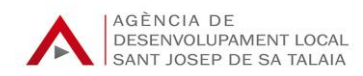

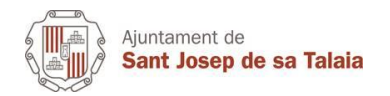

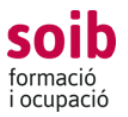

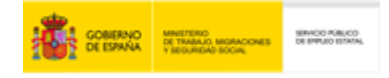

## Escollirem el tràmit desitjat i premerem sobre "Tramitació Electrònica"

La següent pantalla que se'ns mostra haurem de seleccionar "Cl@ve"

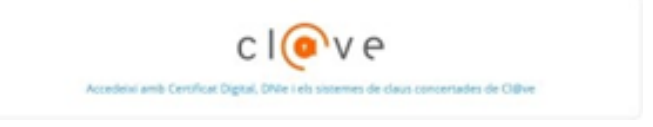

Seguirem els passos per identificar-nos, un cop identificats ens retornarà per continuar en la tramitació.

A la Seu ens comprovarà la identitat i triarem si som el Sol·licitant o el Representant.

| Co | om actuo en aquest tràmit? |
|----|----------------------------|
| 0  | Sóc l'interessat           |
| 0  | Sóc el representant        |

Ara hem de seguir la guia de tramitació, on el primer pas ens tocara omplir el formulari, el qual variarà segons sigui el tràmit escollit.

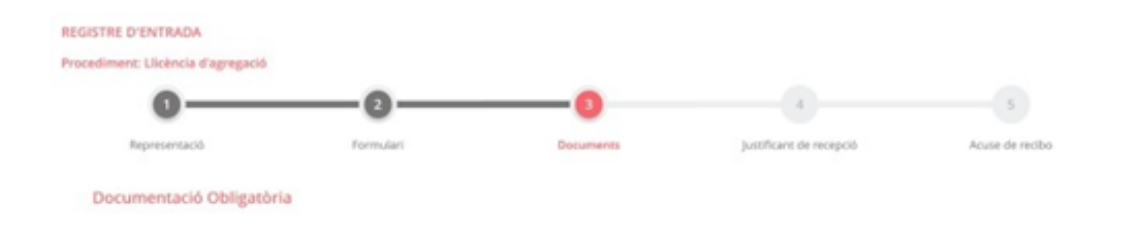

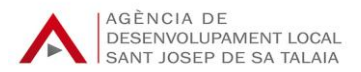

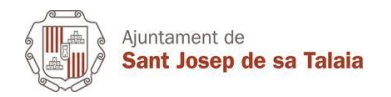

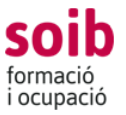

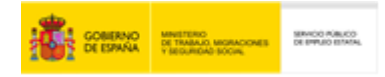

El següent pas serà carregar la documentació que se'ns demana, aquí trobarem documentació obligatòria i una altra que depenent del cas se'ns requerirà.

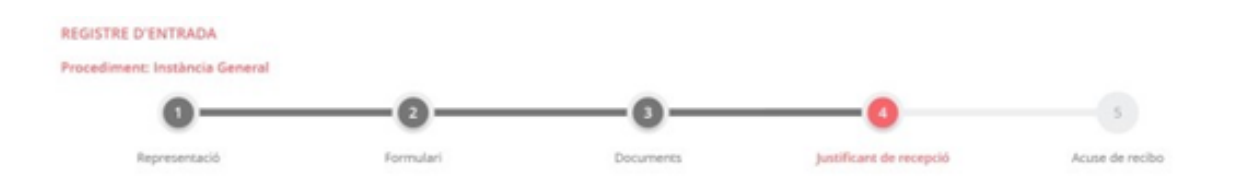

En el quart pas revisarem la informació introduïda i tan sols donarem consentiment a l'Ajuntament al tractament dels nostres Dades i finalment signarem la sol·licitud

| administratives                          | de què aquesta Entitat tractarà i guardar les dades aportades en la instància i en la documentació que l'acompanya per a la realització                             | d'actuacions            |
|------------------------------------------|----------------------------------------------------------------------------------------------------|-------------------------|
| Informació bilsica sob                   | re protecció de dades                                                                                                    |                         |
| Responsable                              | Apuntament de San Josep de Sa Talava                                                                                                    |                         |
| Finalitat                                | Tramitar procediments i actuacions administratives.                                                                                                    |                         |
| Legenmació                               | Complement d'una missió malitzada en interès públic o en feseroci de poders públics atorgats a aquesta Ereitat.                                                     |                         |
| Destinations                             | Se cediran dades, si escas, a altres Administracions Públiques i als Encarregats del Tractament de les Dades. No hi ha previsió de transferêncies a tercers paísos. |                         |
| Drets                                    | Accedir, recificar i suprimir les dades, atil com altres dress, sal com s'explica en la informació addicional.                                                      |                         |
| Informació Addrounal                     | Pot consultar la informació addicional i detallada sobre Protecció de Dades en la seguent adreja Protecció de dades                                                 |                         |
| Presto el meu con                        | sentiment perquè les dades aportades en la instància i en la documentació que l'acompanya puguin ser utilitzats per a l'enviament d'in                              | formació d'interès gene |
| Informació básica sob                    | re protecció de dades                                                                                                    |                         |
| Responsable                              | Aparitament de San Josep de Sa Talata                                                                                                    |                         |
| Finalitat Principal                      | Informar sobre les activitats que es realitzen pel Ajuntament de San Josep de Sa Talaía                                                                             |                         |
| Legennació                               | Consentament                                                                                                    |                         |
| Destinutaris                             | Se cedran dades, si escas, a atres Administracions Públiques i als Encarregats del Tractament de les Dades. No hi ha previsió de transferêncies a tercers palsos.   |                         |
| Dretts                                   | Acceder, rectificar i suprimer les dades, aní com altres direts, tal com s'explica en la informació addicional.                                                     |                         |
| Informació Addrounal                     | Pot consultar la informació addoconal i detallada sobre Protecció de Dades en la seguent adreça Protecció de dades                                                  |                         |
| ignatura                                 |                                                                                                    |                         |
| Data i hora-d'auterr                     | 6cació 17/42/2019 20:37                                                                                                    |                         |
| Cognoms, Nom                             |                                                                                                    |                         |
| NIF/CIF                                  |                                                                                                    |                         |
| Proveidor d'identita                     | 2 Ci@ve - Govern d'Espanya                                                                                                    |                         |
| Sistema d'identitat                      | Certificat reconegut de signatura                                                                                                    |                         |
|                                          | Mirgia                                                                                                    |                         |
| Nivell de seguretat                      |                                                                                                    |                         |
| Nivell de seguretat<br>IP                |                                                                                                    |                         |
| Nivell de seguretat<br>IP<br>Aneu sessió | 00000wfctp6rhst44wxr3sqf3dgnbjfki7ooon83x866kazk3k                                                                                                    |                         |

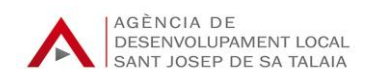

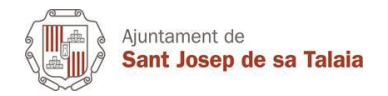

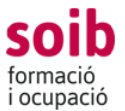

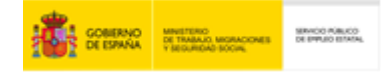

## **RECOLLIDA NOTIFICACIÓ**

Ens arribarà un avís al correu electrònic dient que tenim una notificació, per arreplegar aquesta notificació, podem accedir a la **Seu Electrònica** de l'Ajuntament (santjosep.sedelectronica.es)

Entrarem a la Seu i polsarem sobre la "Bústia electrònica"

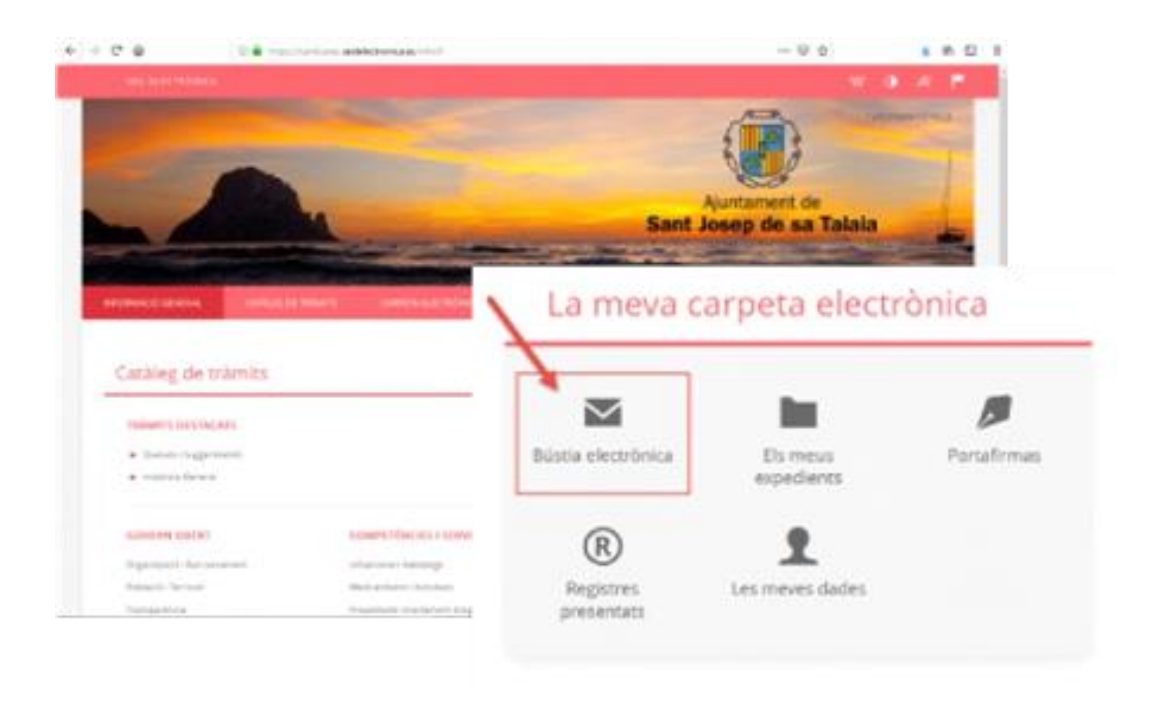

La següent pantalla que se'ns mostra haurem de seleccionar "Cl@ve"

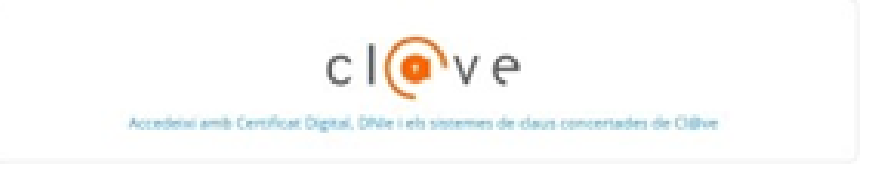

Seguirem els passos per identificar-nos, un cop identificats ens retornarà a la bústia i tan sols tindrem que clicar sobre "Rebre Notificació.

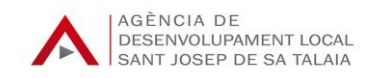

| Ajuntament de<br>Sant Josep d | le sa Talaia                 | <b>SO</b><br>forma<br>i ocup | ació<br>bació |              | GOBIERNO<br>DE EDINÁR | MINISTERIO<br>DE TANANO MICRACIONES<br>Y REGUNDAD-SOCIAL | SERVICE POLICE |
|-------------------------------|------------------------------|------------------------------|---------------|--------------|-----------------------|----------------------------------------------------------|----------------|
| BÚSTIA ELECTRÔNICA            |                              |                              |               |              |                       | (ontg                                                    | radió          |
| THEFT IN POTOTA               | Data devolution              | Text                         | Condien       | Hill         | Data de recepció      |                                                          |                |
| 2019-5-46-1717 154            | 02/2019 12:53 Notificación E | lectrónica E                 | 156/2018      | ES Pendiente | /                     | Recibir Notific                                          | ación          |

En la següent pantalla sols ens caldrà acceptar l'avís legal i accedir, un cop fet aquest pas quedarem per notificats i ja podrem recollir la nostra notificació.

| AVÍS LEGAL                                                   |                                                                                                    |
|--------------------------------------------------------------|----------------------------------------------------------------------------------------------------|
| De conformitat amb 1<br>s'entendró practicada<br>electrómica | article 43.1 de la Uni 39/2015, d'1 d'accubre del Procediment Administraciu Comú de les Administracions Públiques, la present notificació electrónica<br>des del moment en quit s'accedent al seu contegui per Tenenessat o el seu representant degudament identificat, passant el seu estat a REBUDA en seu |
| En cas de no acordir a<br>Tespedient,                        | I seu contingut transcorreguts des des naturals des de la posada a la disponió de la notificació, ventendes REBUTGADA, continuani se amb la transitació                                                                                                    |

El document el podrem descarregar o obrir clicant sobre ell.

| egistre d'eixida<br>019-5-85-1717 | Data d'enviament<br>15/02/2019 12:53 | Tipus<br>Noofficació Electrónica | Expedient | Data de recepció<br>15/02/2019 14/27 |
|-----------------------------------|--------------------------------------|----------------------------------|-----------|--------------------------------------|
|                                   |                                      |                                  | And       |                                      |
|                                   |                                      |                                  |           |                                      |

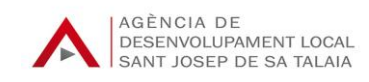